## WEB予約が完了するまでの流れ

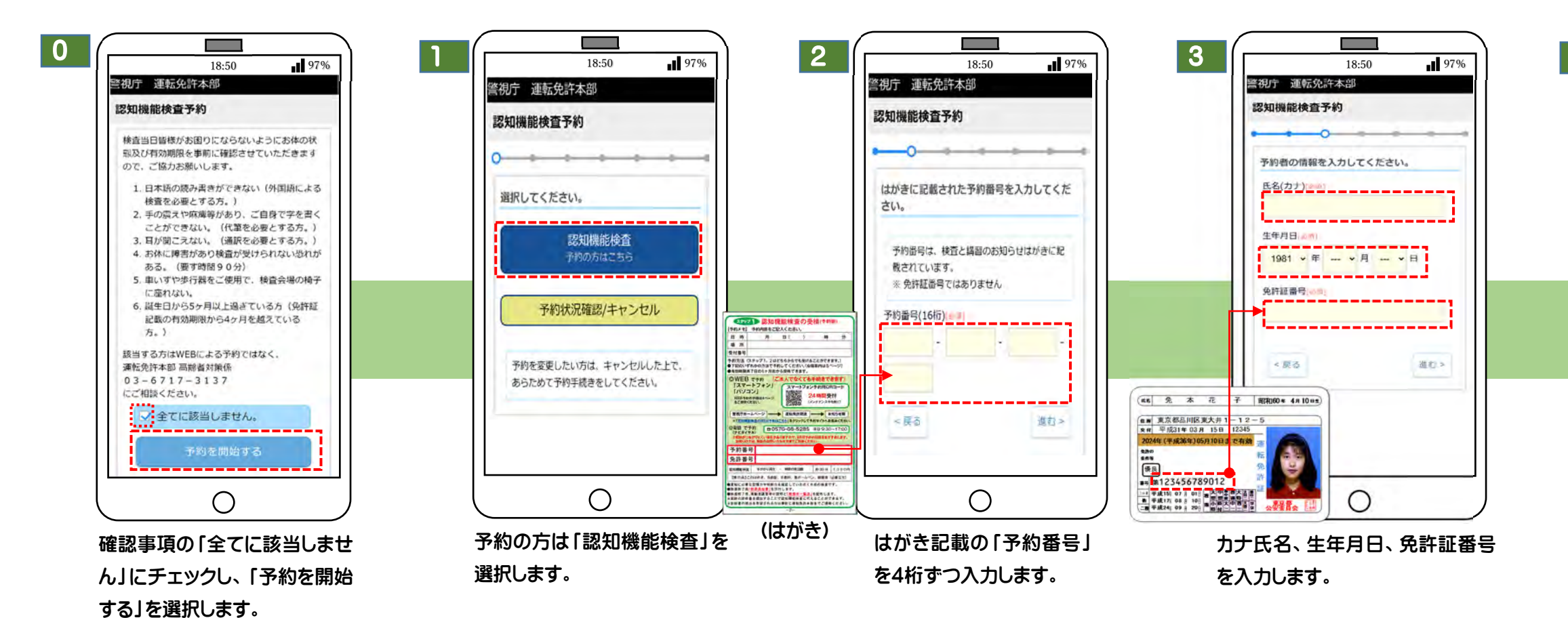

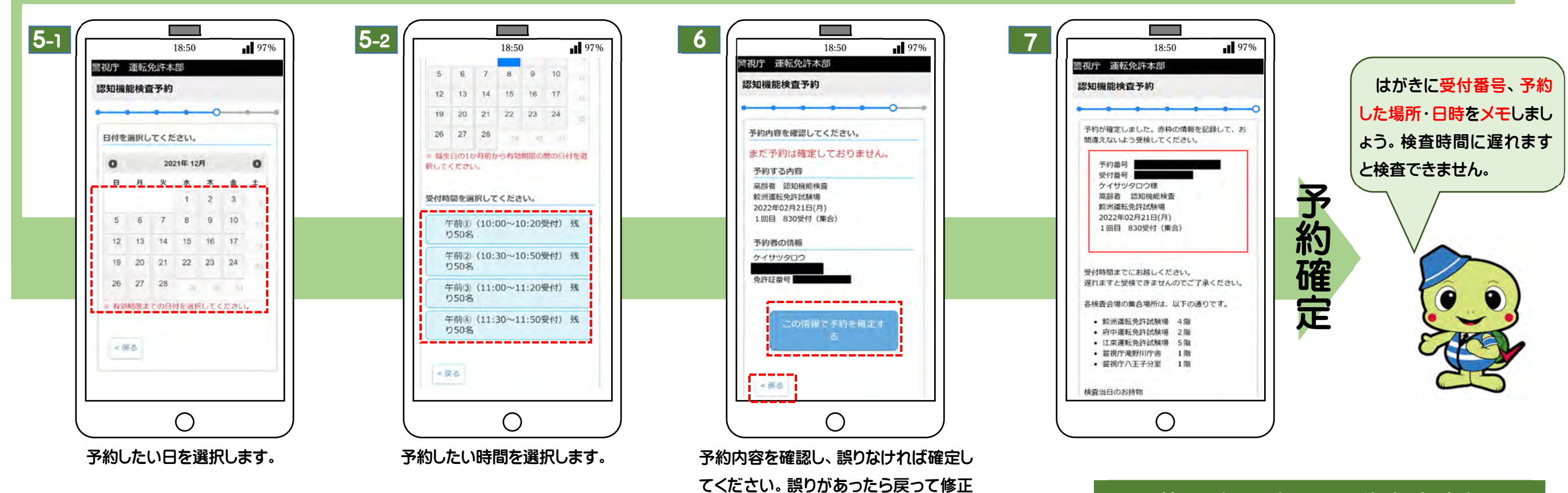

してください。

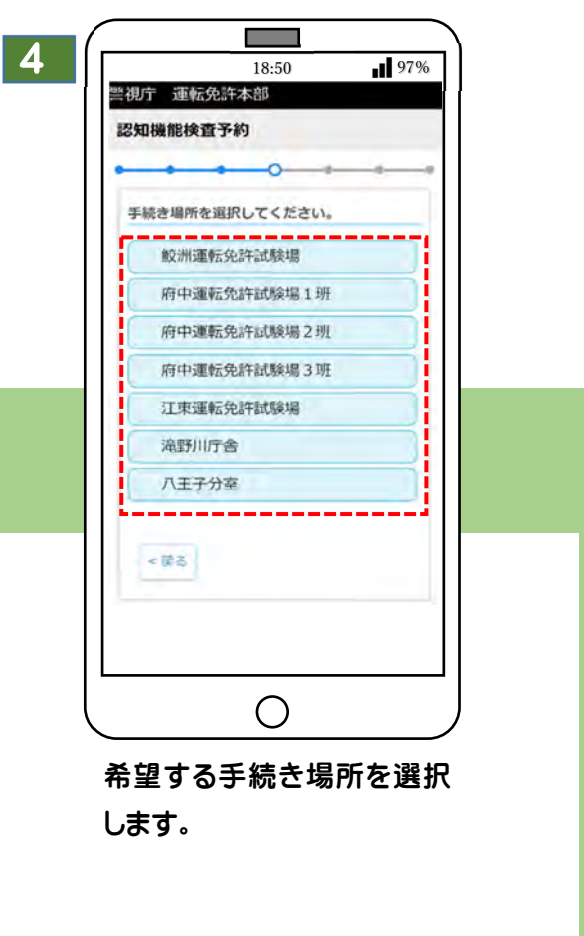

## 予約の確認・キャンセル方法は裏面

## 予約の確認・キャンセル・修正の方法について

97%

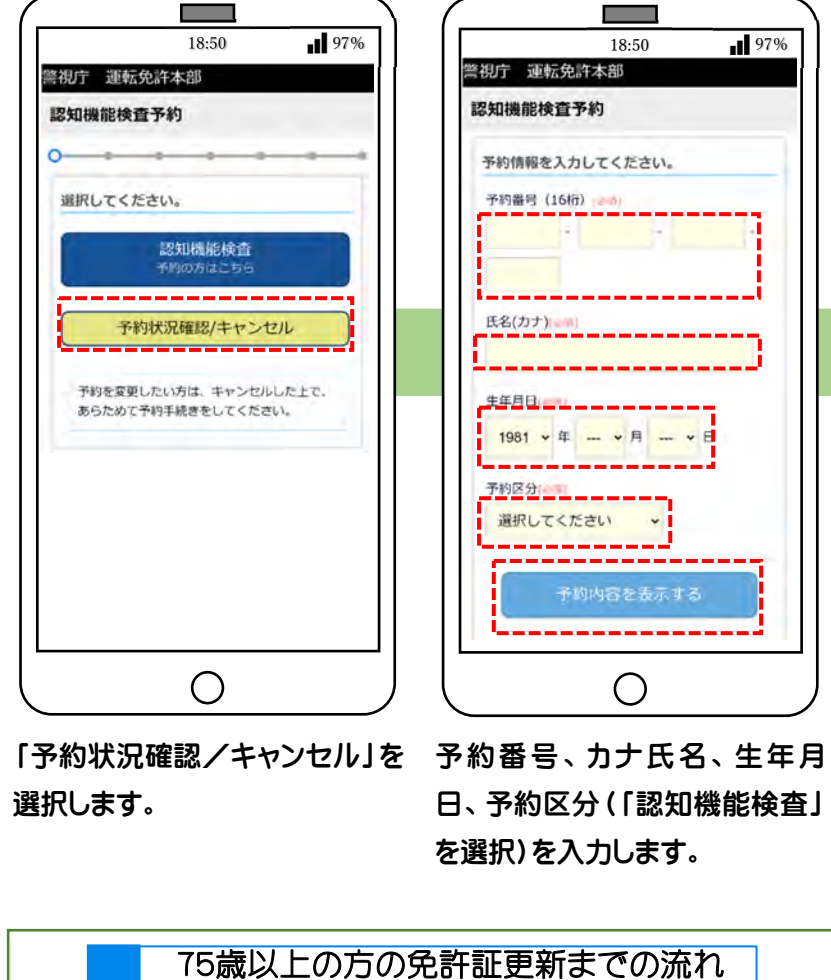

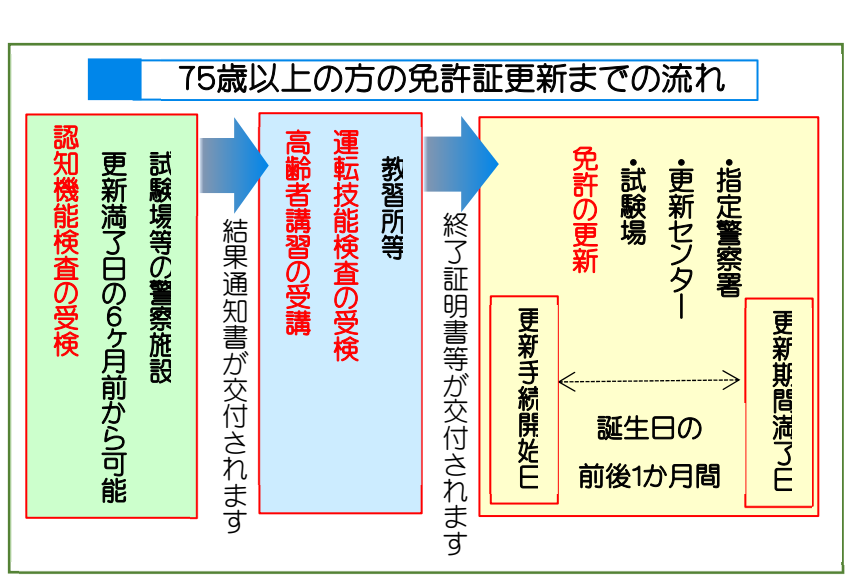

警視庁 公認サイト

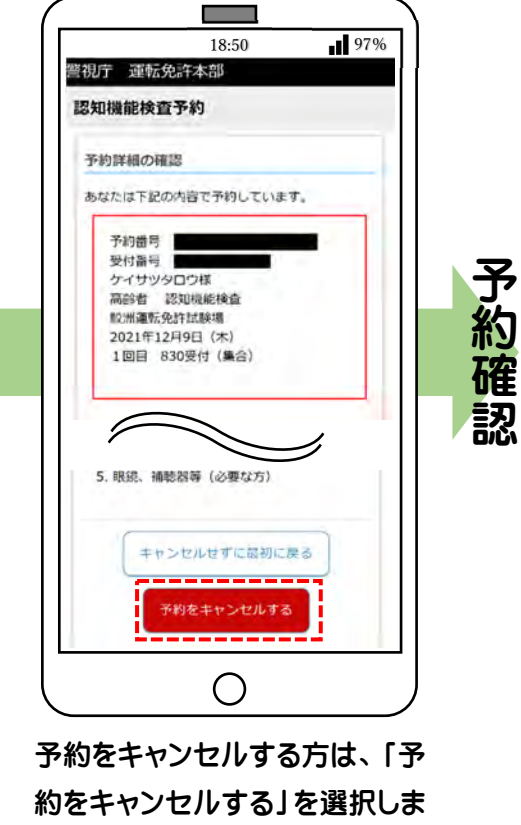

す。

※ 予約確定後の予約変更は、 「キャンセル」の後、はじめから 入力してください。

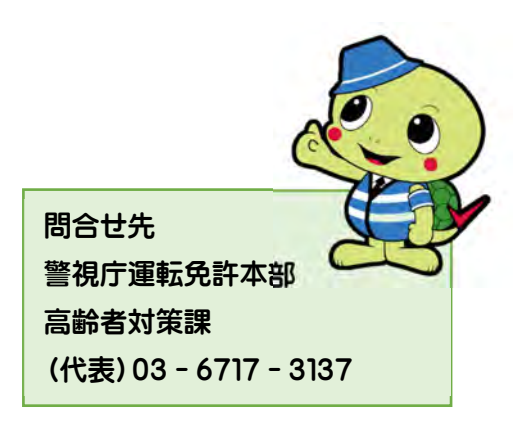

交通事故を防ぐ、簡単だけど、効果のある方法が満載!

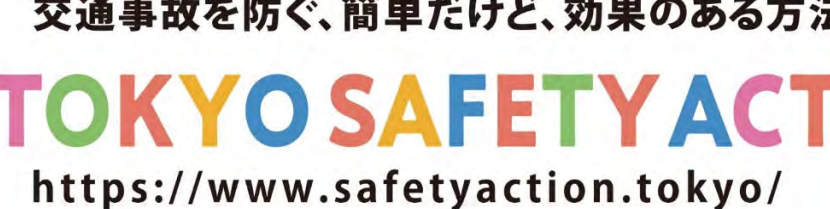

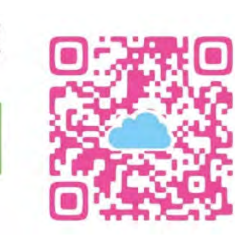

高齡者交通指導員

キャラクター

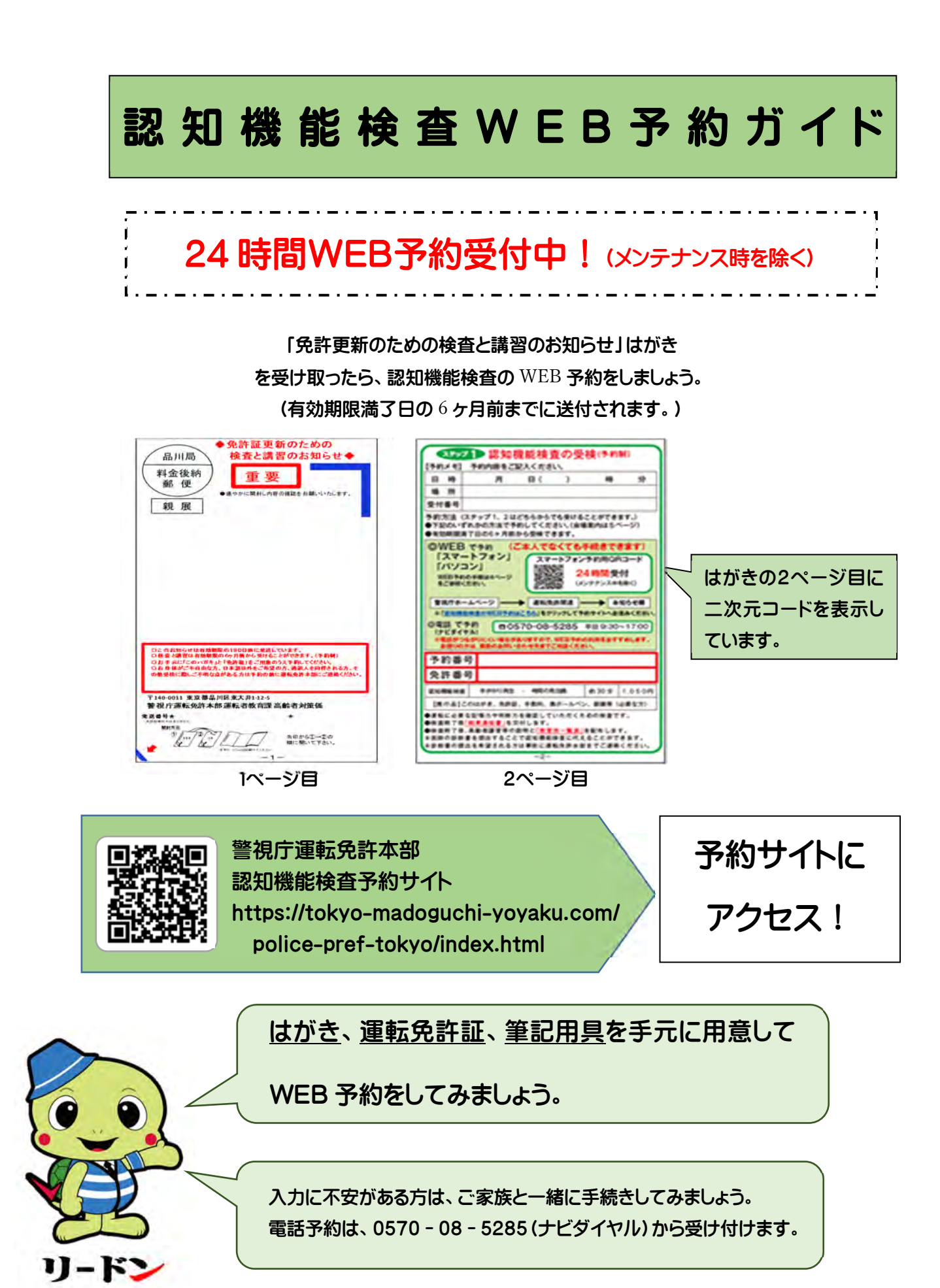

WEB 予約のやり方は裏面